# **Drivers Installation under Windows 8.1**

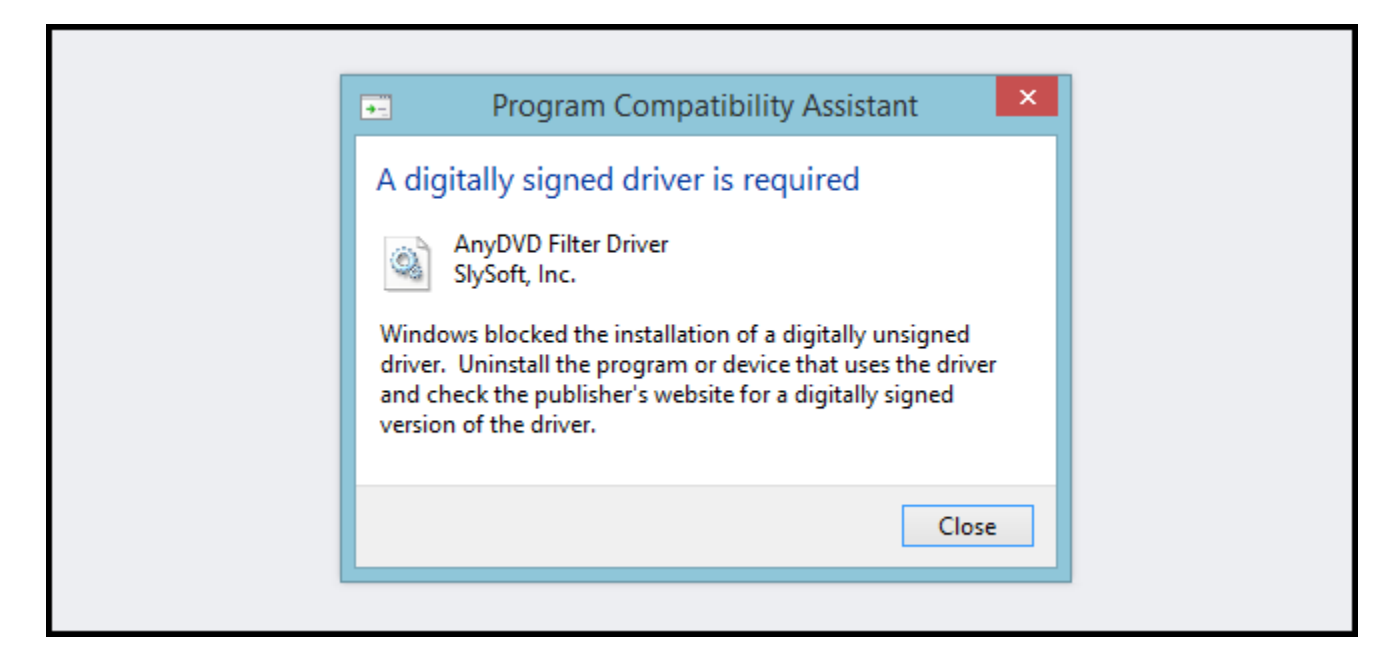

64-Bit editions of Windows require digitally signed drivers. The problem is that many devices ship with unsigned drivers. Today, we'll show you how to install them regardless.

Digitally signed drivers include an electronic fingerprint that indicates which company the driver was produced by as well as an indication as to whether the driver has been modified since the company released it. This increases security, as a signed driver that has been modified will no longer have an intact signature. Drivers are signed using code signing certificates.

## How to Disable Driver Signature Verification on 64-Bit Windows 8.1

Press the Win + C keyboard combination to bring up the Charms Bar, then click on the Settings Charm.

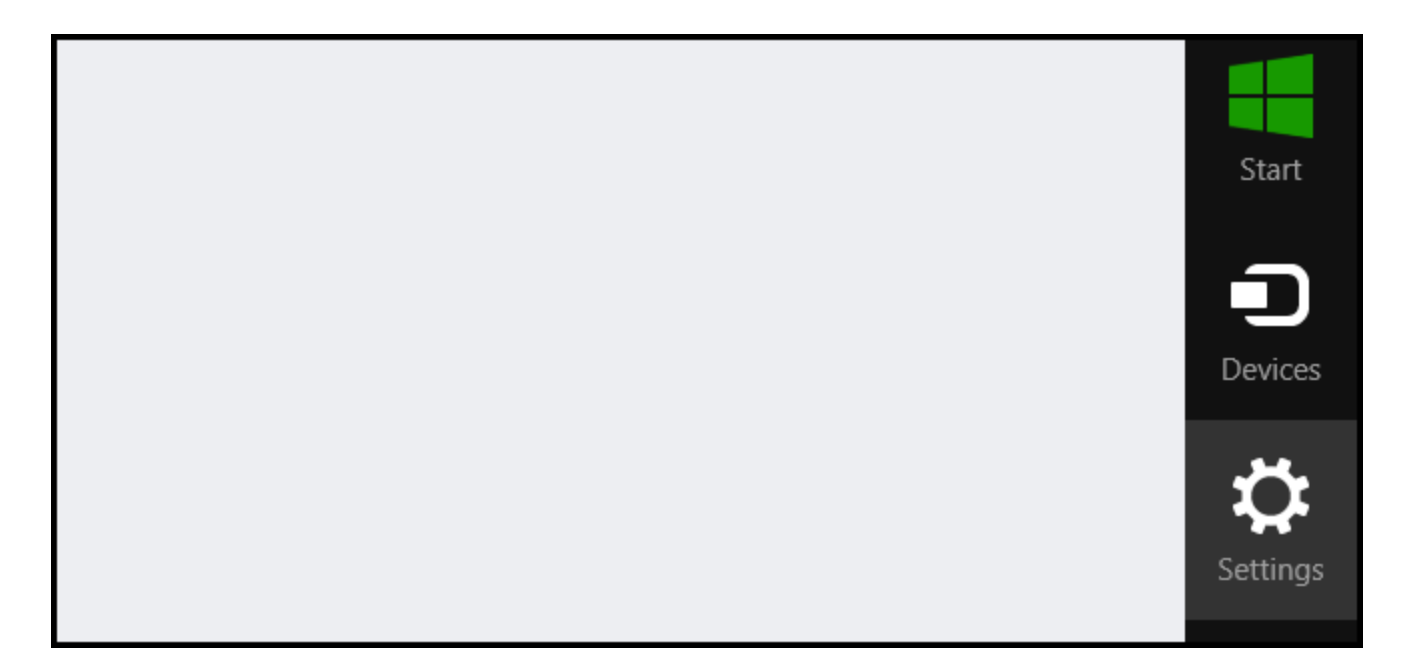

We need to head into the Modern Control Panel, so go ahead and click on the Change PC settings link.

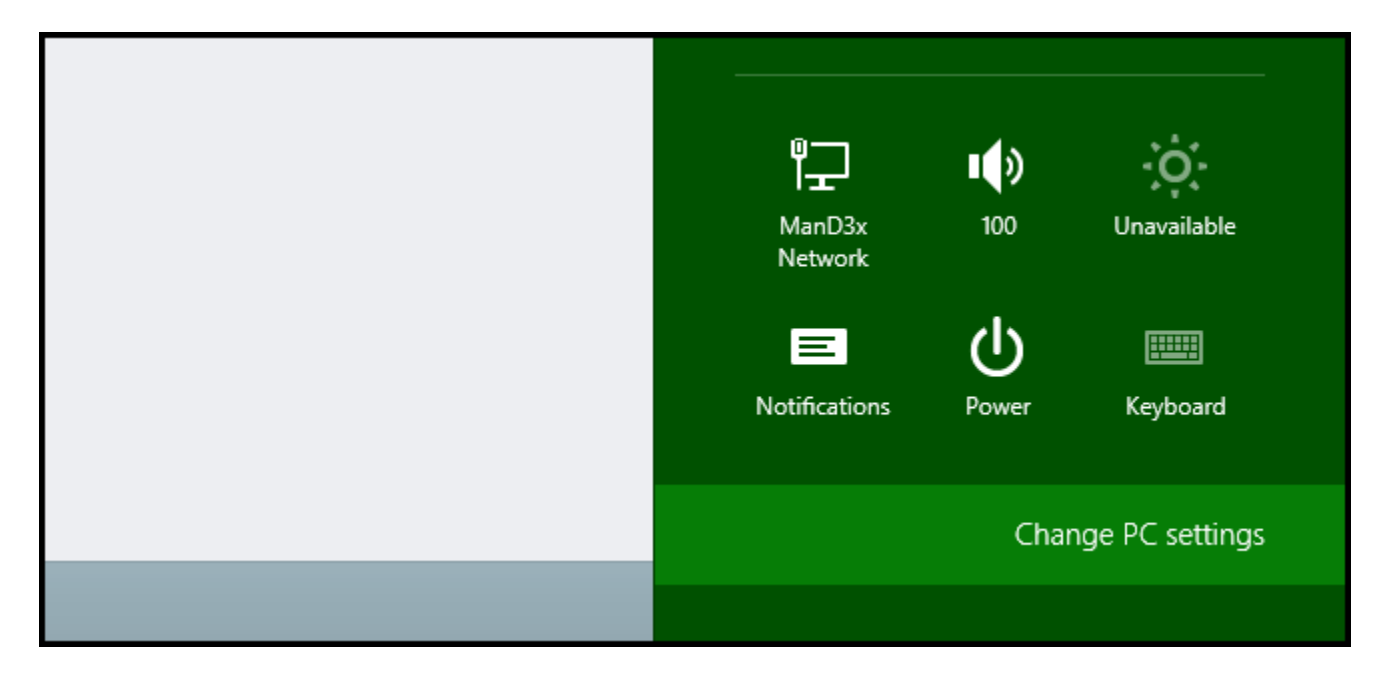

When the Control Panel opens, switch over to the "Update & recovery" section.

| Search & apps     |                                                                                                    |  |  |
|-------------------|----------------------------------------------------------------------------------------------------|--|--|
| Privacy           | Corner navigation<br>When I point to the upper-right corner, sh<br>On PC & devices > Corners & edges > Corner |  |  |
| Network           |                                                                                                    |  |  |
| Time & language   |                                                                                                    |  |  |
| Ease of Access    | Choose AutoPlay defaul                                                                                        |  |  |
| Update & recovery | Memory card                                                                                                   |  |  |
|                   | lake no action 🗸                                                                                              |  |  |

Then click on the Recovery option on the left hand side.

| € Update & recovery | ç | Refresh your PC withou                                               |
|---------------------|---|----------------------------------------------------------------------|
| Windows Update      |   | If your PC isn't running well, you can refr<br>other personal files. |
| File History        |   | Get started                                                          |
|                     |   |                                                                      |
| Recovery            |   | Remove everything and                                                |
|                     |   | If you want to recycle your PC or start ov                           |

Once selected, you will see an advanced startup section appear on the right hand side. You will need to click on the "Restart now" button.

# Advanced startup

Start up from a device or disc (such as a USB drive or DVD), change Windows startup settings, or restore Windows from a system image. This will restart your PC.

Restart now

Once your Computer has rebooted you will need to choose the Troubleshoot option.

| Choose an option |                                                                    |  |  |  |
|------------------|--------------------------------------------------------------------|--|--|--|
| $\rightarrow$    | Continue<br>Exit and continue to Windows 8                         |  |  |  |
|                  | Troubleshoot<br>Refresh or reset your PC, or use<br>advanced tools |  |  |  |

Then head into Advanced options.

| •  | refresh it without losing your files                                                          |
|----|-----------------------------------------------------------------------------------------------|
| Ó. | Reset your PC<br>If you want to remove all of your files,<br>you can reset your PC completely |
| ¥= | Advanced options                                                                              |

### Then Startup Settings.

| Advanced options |                                                                                 |    |                                                     |  |  |  |
|------------------|---------------------------------------------------------------------------------|----|-----------------------------------------------------|--|--|--|
|                  | System Restore<br>Use a restore point recorded on your<br>PC to restore Windows | \$ | Startup Settings<br>Change Windows startup behavior |  |  |  |
| <¢>              | Startup Repair<br>Fix problems that keep Windows from<br>loading                |    |                                                     |  |  |  |

Since we are modifying boot time configuration settings, you will need to restart your Computer one last time.

# Restart to change Windows options such as: Enable low-resolution video mode Enable debugging mode Enable boot logging Enable Safe Mode Disable driver signature enforcement Disable early-launch anti-malware protection Disable automatic restart on system failure

Finally, you will be given a list of startup settings that you can change. The one we are looking for is "Disable driver signature enforcement". To choose the setting, you will need to press the F7 key.

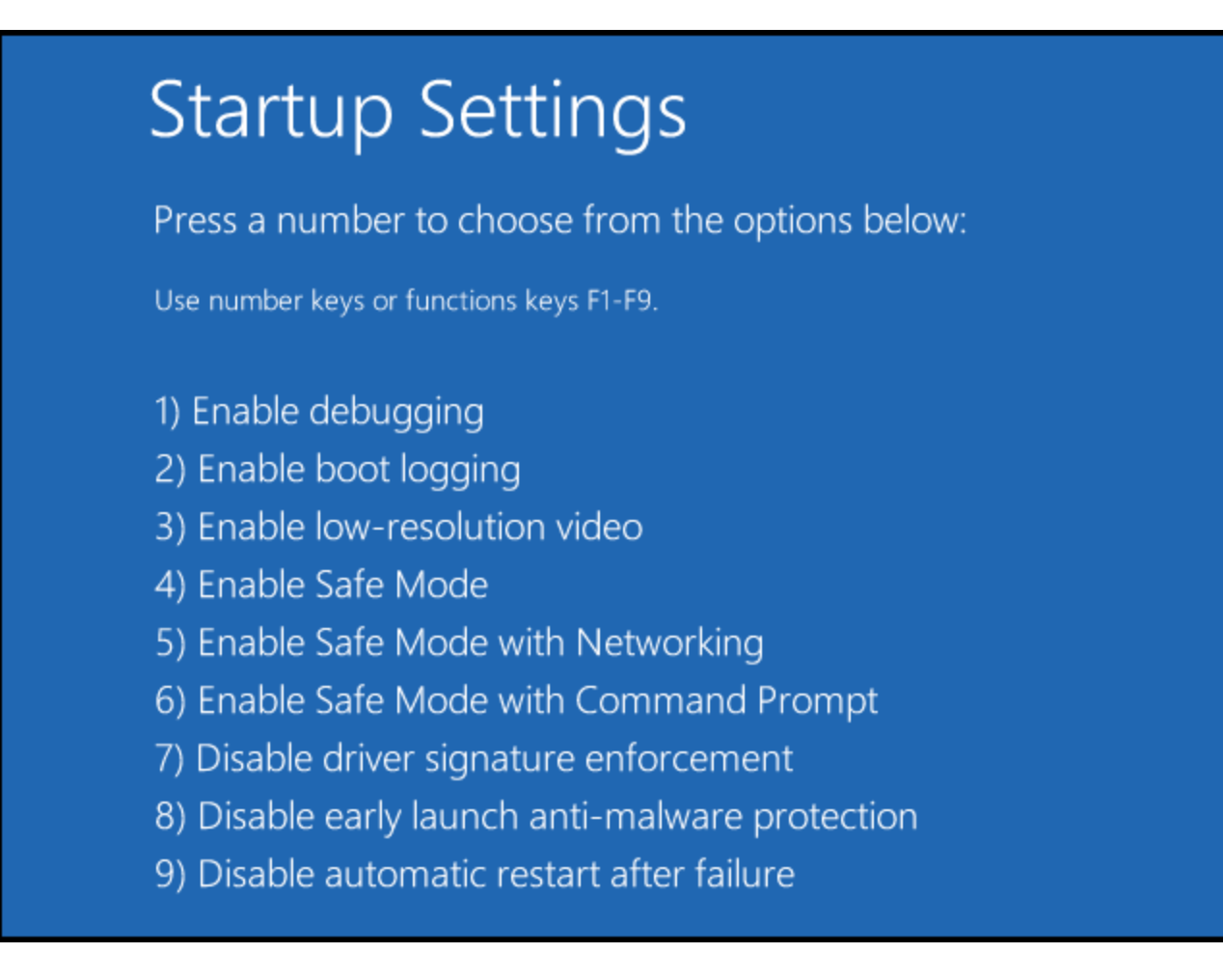

That's all there is to it. Your PC will then reboot and you will be able to install the drivers without any error message